1. Sollten Sie bereits eine ältere Version von Sophos auf ihrem Mac haben bitte zuerst deinstallieren. Dazu gehen Sie zum Launchpad, geben im Suchfeld Sophos ein und führen dann das Programm "Remove Sophos Home".

|  | Remove Sophos Home | Q Sophos | ©<br>Sophos Netrk Extension | Sophos Scan |  |
|--|--------------------|----------|-----------------------------|-------------|--|
|  |                    |          |                             |             |  |
|  |                    |          |                             |             |  |
|  |                    |          |                             |             |  |

- 2. Rufen Sie <u>https://home.sophos.com/de-de/download-mac-anti-virus</u> auf, um die Installationsdatei herunterzuladen.
- 3. Sophos Home Free herunterladen.

| home.sophos.com/de-de/download-mac-anti-virus                                                                                                    |                                                                                                    |                                                                                           |                                                                                       |                                                                           | G 🗞                                                                   | 坐 🗆 😩 | : |
|----------------------------------------------------------------------------------------------------|----------------------------------------------------------------------------------------------------|-------------------------------------------------------------------------------------------|---------------------------------------------------------------------------------------|---------------------------------------------------------------------------|-----------------------------------------------------------------------|-------|---|
| laps 🕑 (29) 30 Treffer: Tick 🐚 Rooms 🛛 Loway QueueMetri 🛤 Wiki 🔎 Wissensdatenbank 💲 Sc                                                                                                    | höffers 🔺 Betriebssysteminsta.                                                                              | 💽 Dashboard - h_da n                                                                      |                                                                                       |                                                                           |                                                                       |       |   |
| SOPHOS HOME                                                                                                    | Gerätesicherheit - Bu                                                                                       | isiness Support                                                                           | Partner werden                                                                        | Anmelden                                                                  | Testversion                                                           |       | ^ |
|                                                                                                    |                                                                                                    |                                                                                           | Premium-V                                                                             | ersion kaufen                                                             |                                                                       |       |   |
|                                                                                                    |                                                                                                    |                                                                                           | Unverbindliche Pre<br>Klicken Sie auf "Premium                                        | isempfehlung pro Jahr<br>-Version kaufen", um übi<br>ubriden zu kaufen    | r den                                                                 |       |   |
|                                                                                                    |                                                                                                    |                                                                                           | Kostenio                                                                              | s testen 🧿                                                                |                                                                       |       |   |
|                                                                                                    |                                                                                                    |                                                                                           |                                                                                       |                                                                           |                                                                       |       |   |
|                                                                                                    |                                                                                                    |                                                                                           |                                                                                       |                                                                           |                                                                       |       |   |
|                                                                                                    |                                                                                                    |                                                                                           |                                                                                       |                                                                           |                                                                       |       |   |
| Why does your Mac poor                                                                                                    | Ч                                                                                                    |                                                                                           |                                                                                       |                                                                           |                                                                       |       |   |
| willy does your Macheel                                                                                                    | u                                                                                                    |                                                                                           |                                                                                       |                                                                           |                                                                       |       |   |
| antivirus protection?                                                                                                    |                                                                                                    |                                                                                           |                                                                                       |                                                                           |                                                                       |       |   |
| The tighter control exercised over the Apple acosystem makes Ma<br>immune to threats. Your Mac security should keep in teap with rag<br>and more. Antivirus protection helps protect your Mac from threat<br>improve your Mac's cybersecurity posture with enterprise-grade s<br>known and unknown. | ics more secure, but cy<br>bidly evolving attack ve<br>is posed by increasing a<br>security that offers com | vberthreats are grow<br>ctors such as phish<br>attack surfaces and<br>nprehensive protect | ving more sophisti<br>ing, identity theft,<br>vectors. The focu<br>ion against the wi | icated by the da<br>ransomware, tr<br>s of Sophos Hor<br>dest range of th | y. Macs are not<br>ojans, rootkits<br>ne for Mac is to<br>reats, both |       |   |
| Sophos Home Mac antivirus protects your Macs from ransomwar<br>pre-tampered state. It also blacklists malicious websites, making                                                                                                    | e by shutting down pro<br>sure you do not inadve                                                            | cesses that encrypt<br>rtently connect to t                                               | personal informa<br>hem.                                                              | tion. It then reve                                                        | erts data to a                                                        |       |   |
| With free antivirus for Mac, you are taking proactive steps to boos<br>Mac falling into the wrong hands.                                                                                                    | t security from Mac-rel                                                                                     | lated threats and no                                                                      | t worrying about s                                                                    | sensitive inform                                                          | ation on your                                                         |       |   |
| Download a 30-day trial of free antivirus for Mac now!                                                                                                    |                                                                                                    |                                                                                           |                                                                                       |                                                                           |                                                                       |       |   |
|                                                                                                    | Windows 🕳                                                                                                   | Mac                                                                                       |                                                                                       |                                                                           |                                                                       |       |   |
| macOS Features                                                                                                    |                                                                                                    | Sophos Ho<br>Free<br>Jetzt herunterk                                                      | aden                                                                                  | Sophos H<br>Premiu<br>Premium-Versi                                       | lome<br>Jm<br>on kaufen                                               |       |   |

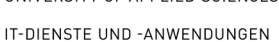

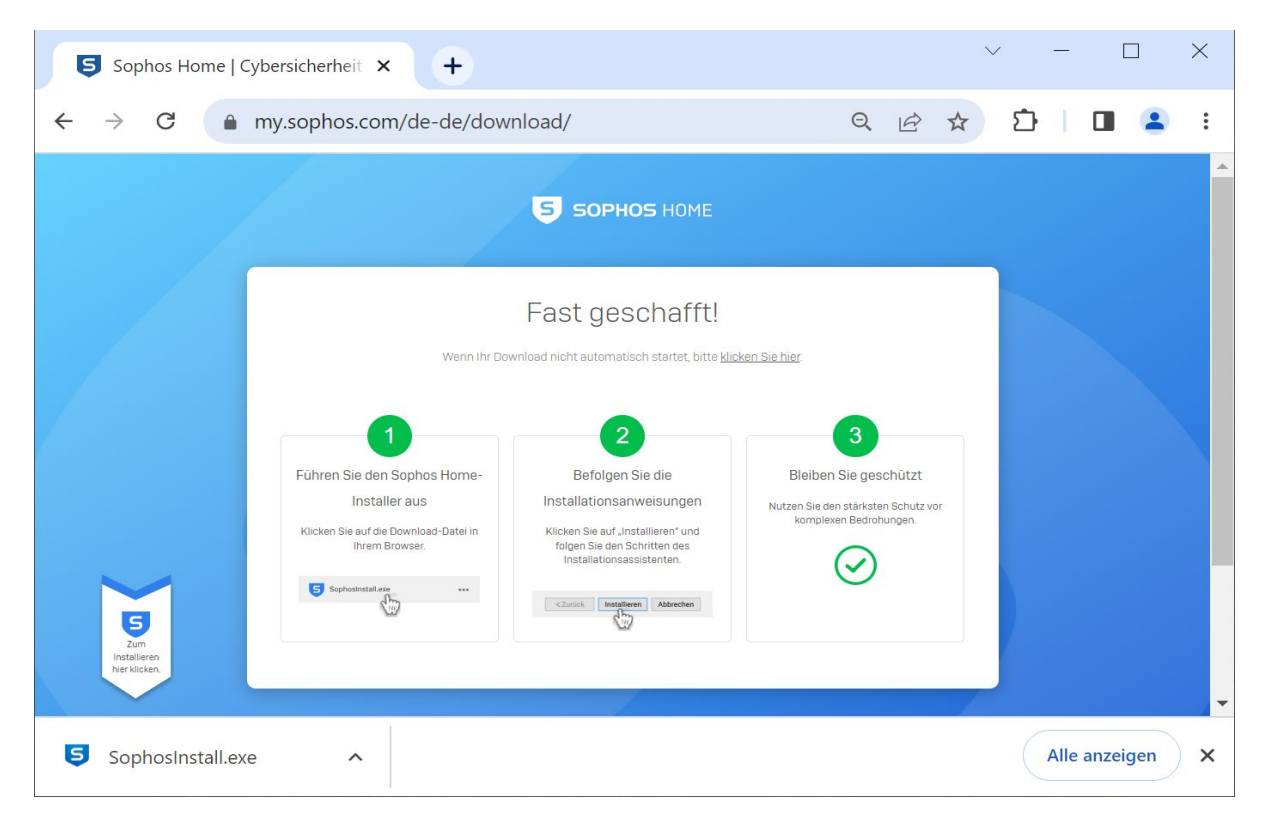

Führen Sie die Installationsdatei "SophosInstall.exe" aus, indem Sie im Download-Verzeichnis auf die Datei 4. doppelklicken (Finder > Downloads > SophosInstall > Sophos Installer)).

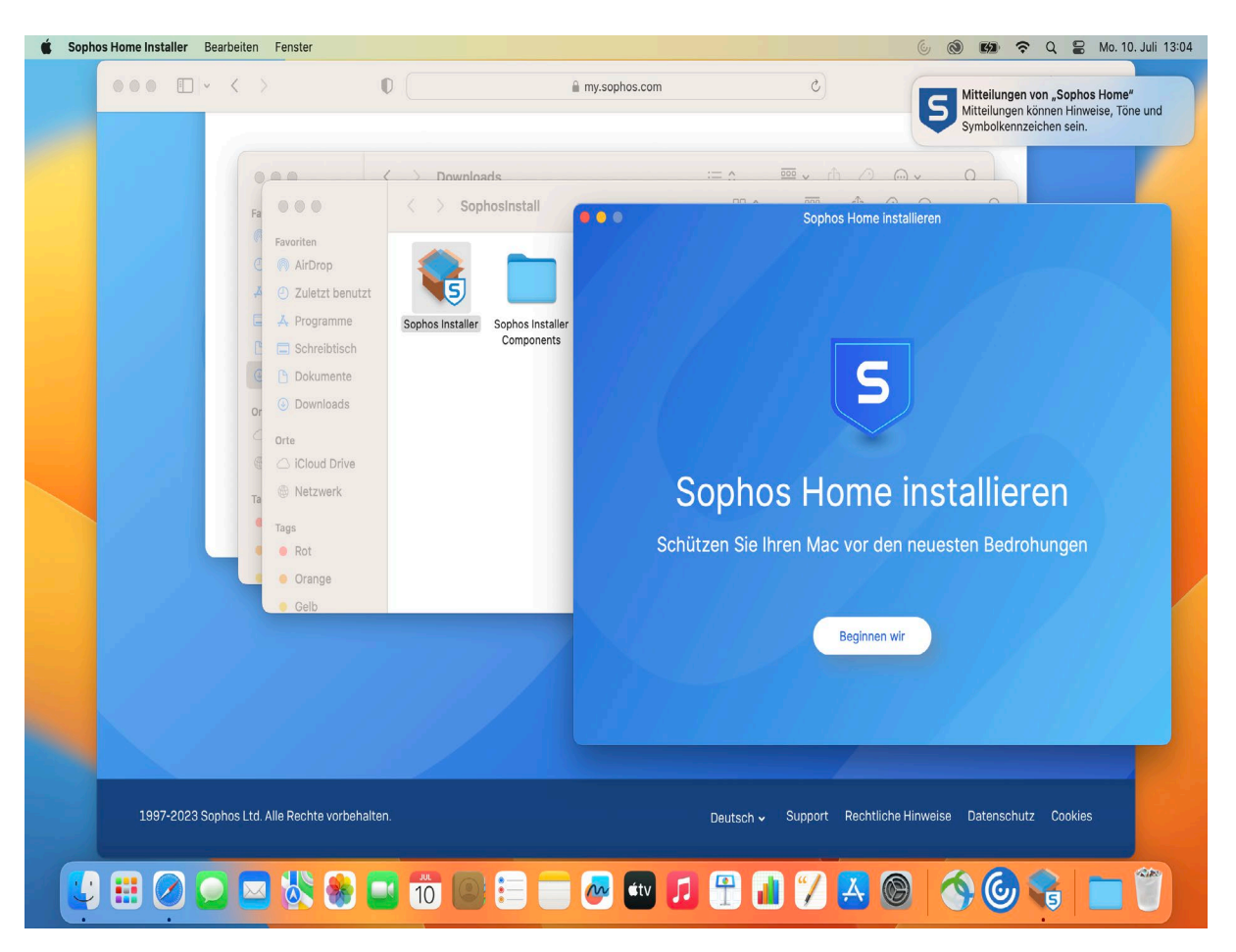

Kurzanleitung: Installation Sopnos

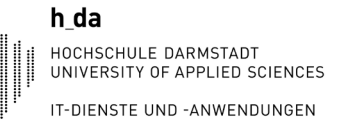

- 5. Es öffnet sich das Installationsprogramm, bei dem Sie zunächst auf die einzige Option "Beginnen wir" klicken und anschließend die Nutzungsbedingungen durch einen Klick auf "installieren" bestätigen.
- 6. Im nächsten Fenster müssen Sie die Nutzungsbedingungen akzeptieren. Im darauffolgenden Fenster wählen Sie die Installation als Neuer Benutzer. Nun wird die Installation ausgeführt. Unter Umständen werden Sie während der Installation aufgefordert, das System neu zu starten. Nach dem Neustart muss die Datei SophosInstall.exe erneut ausgeführt werden, um den Installationsprozess fortzusetzen.

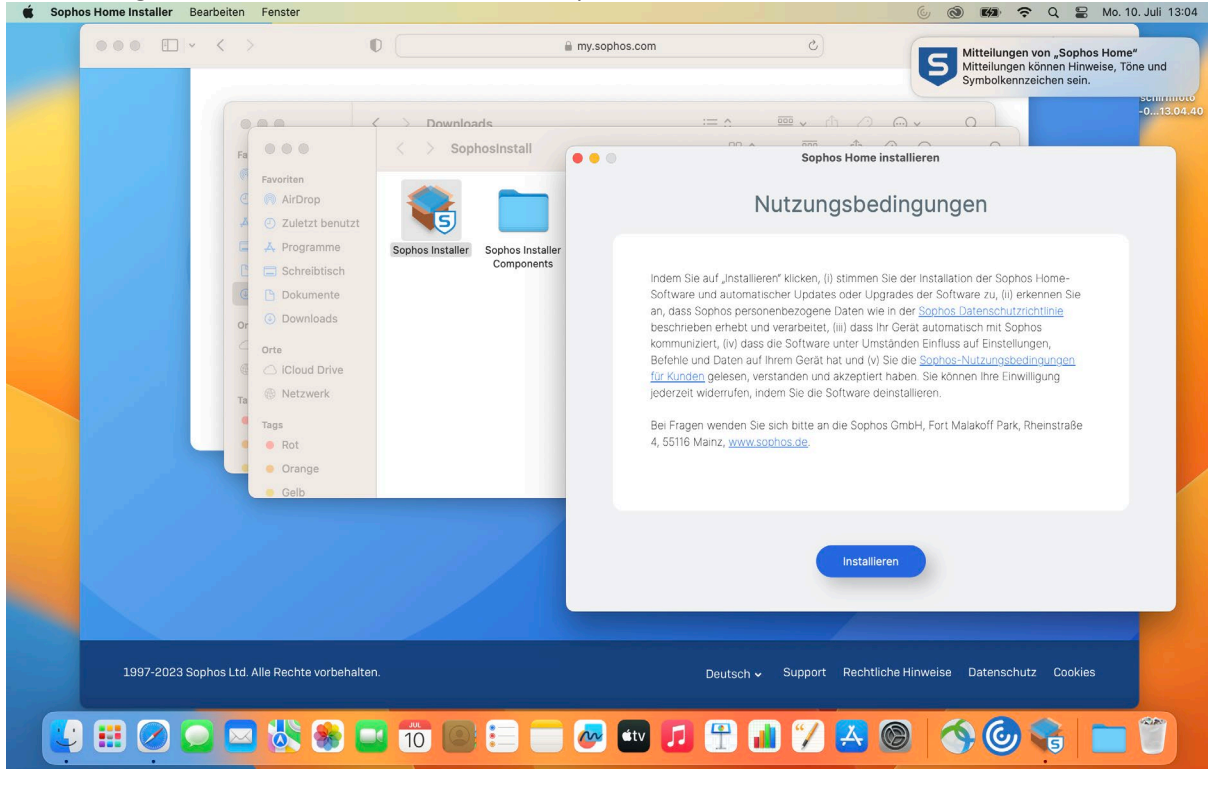

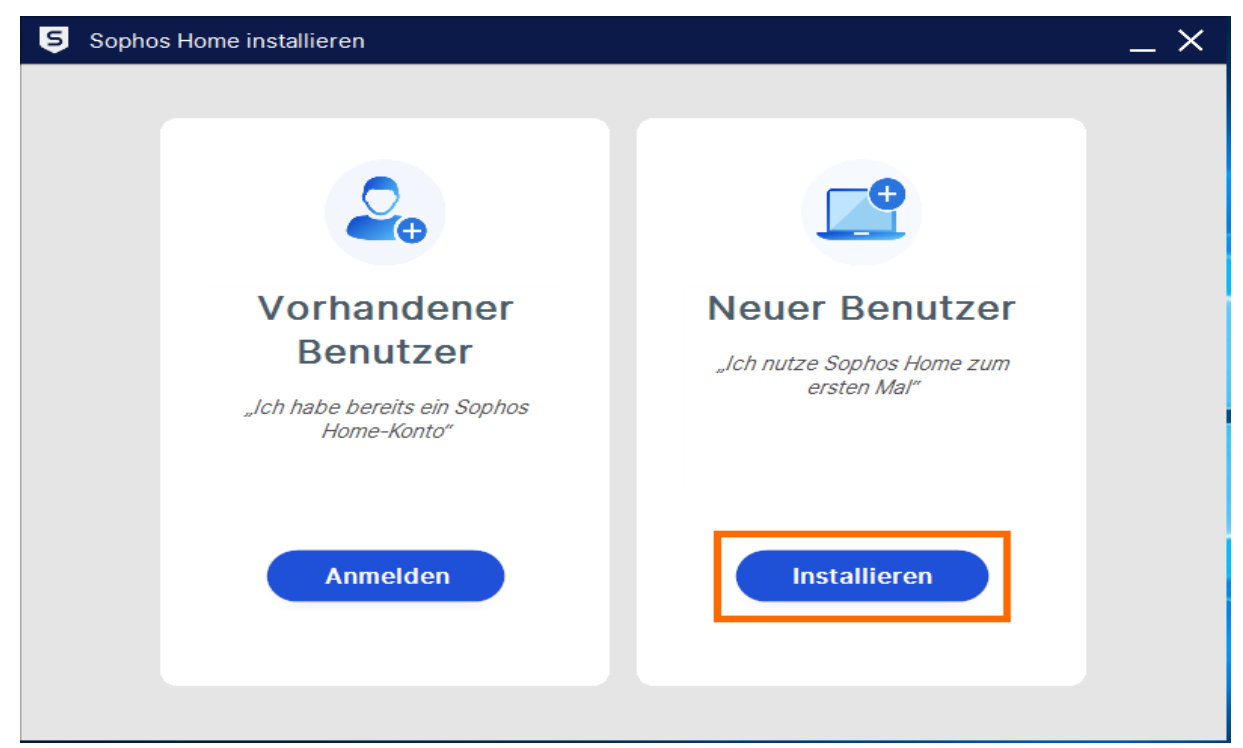

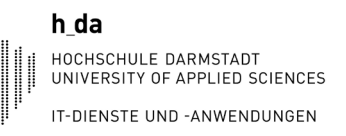

7. Während der Installation werden Sie aufgefordert die Installation zu erlauben.

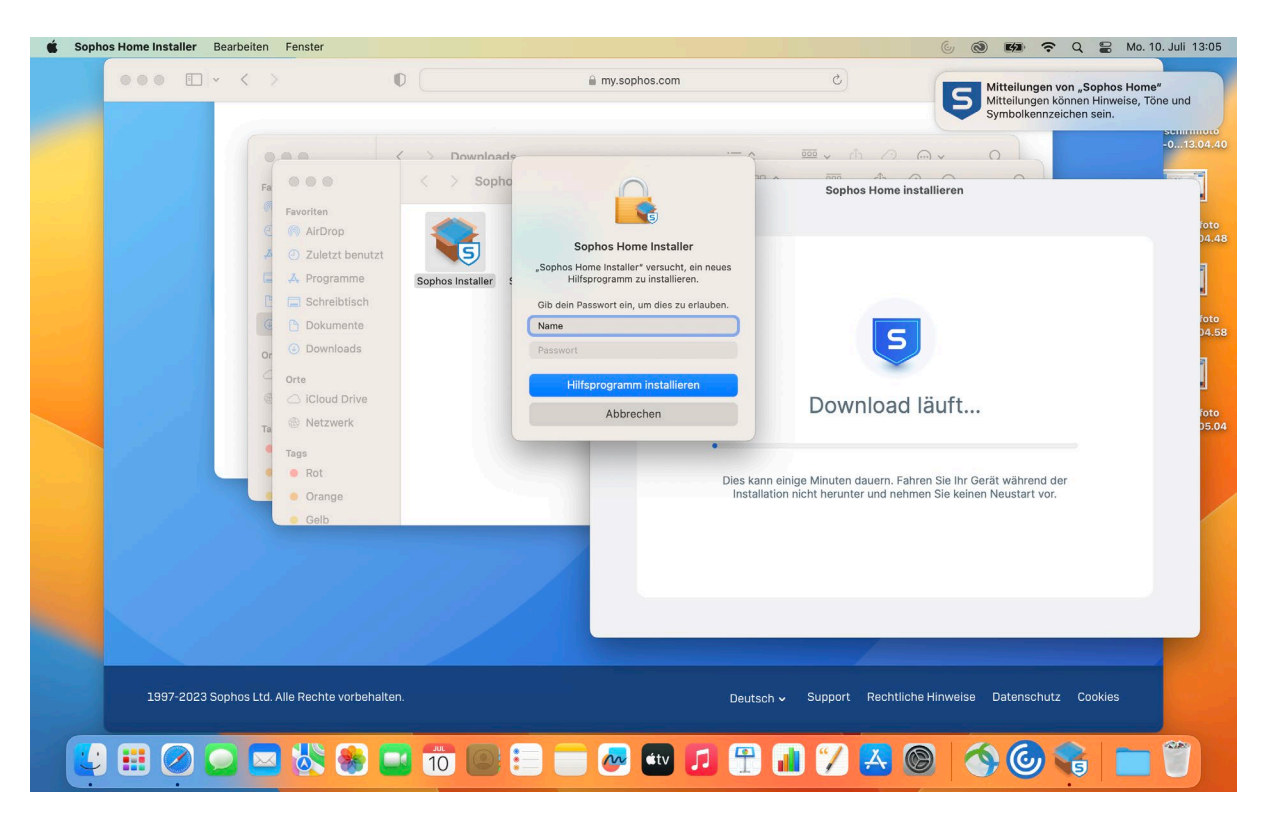

8. Diese Berechtigungen müssen Sie auch in dem sich öffnenden Systemeinstellungsfenster erteilen.

|                         |                                 | Datenschutz & Sicherheit                                                                                                    |                         |
|-------------------------|---------------------------------|----------------------------------------------------------------------------------------------------|-------------------------|
|                         |                                 |                                                                                                    |                         |
| Fa                      | Q Suchen                        | Sicherheit                                                                                                    |                         |
| e                       | Anmelden<br>mit deiner Apple-ID | Apps erlauben, die geladen wurden von                                                                                                    |                         |
| Ą                       |                                 | App Store App Store und verifizierten Entwicklern                                                                                                    |                         |
| C C                     | WLAN                            |                                                                                                    |                         |
| C                       | Bluetooth                       | Laden der Systemsoftware des Programms "Sophos Network Extension"<br>wurde blockiert.                                                                                                    |                         |
| C                       | Netzwerk                        | Erlauhan                                                                                                    |                         |
| Or                      | ( I VPN                         |                                                                                                    |                         |
| 6                       | C S Mitteilungen                | Verbinden von Zubehör erlauben Bei neuem Zubehör fragen 🗘                                                                                                    |                         |
|                         | C 🚺 Ton                         | Cila/ault Aktiviaraa                                                                                                    |                         |
| Та                      | Pokus                           | FileValit FileValit File FileValit FileValit File FileValit File FileValit File FileValit File FileValit FileValit File FileValit File FileValit File | ۲                       |
|                         | T Diruschirmzen                 | verschussen des innats.                                                                                                    |                         |
|                         | O Allgemein                     | ACH I UNG: Du benotigst dein Anmeldepasswort oder einen wiederhersteilungsschlussel, um auf<br>deine Daten zuzugreifen. Der Wiederherstellungsschlüssel wird bei der Konfiguration<br>automatisch genorieft. Wege us gewehl der Besewart als auch des Wiederherstellungeschlüssel.                                                                                                    | ormationen<br>alten.    |
|                         | Erscheinungsbild                | vergisst, sind die Daten verloren.                                                                                                    |                         |
|                         | Bedienungshilfen                | FileVault ist für die Festplatte "Macintosh HD" deaktiviert.                                                                                                    |                         |
|                         | Siri & Spotlight                | Blockierungsmodus Aktivieren                                                                                                    |                         |
|                         | Datenschutz & Sicherheit        | Der Blockierungsmödus ist eine extreme, optionale Schutzmalinahme,<br>die nur angewendet werden sollte, wenn du annimmst, von einem<br>ausgefeilten Coherangrift hetroffen zu sein. Wenige Menschen sind                                                                                                    |                         |
|                         |                                 | jemals von solch einem Angriff betroffen.                                                                                                    |                         |
|                         | Displays                        | Wenn sich der Mac im Blockierungsmodus befindet, funktioniert er<br>nicht mehr wie üblich. Apps, Websites und Funktionen sind aus                                                                                                    |                         |
|                         |                                 |                                                                                                    |                         |
| 1997-2023 Sophos Ltd. A | lle Rechte vorbehalten.         | Deutsch 🗸 Support Rechtliche Hinwe                                                                                                    | ise Datenschutz Cookies |

9. Danach werden Sie aufgefordert ein Konto zu erstellen. Bitte nutzen Sie nicht Ihr Hochschulkennwort. Um ein Konto zu erstellen, geben Sie bitte Ihre h\_da E-Mail-Adresse ein und wählen Sie ein sicheres Passwort, das den aktuellen Sicherheitsstandards entspricht. Ihr Passwort sollte mindestens acht Zeichen enthalten, darunter Groß- und Kleinbuchstaben, Zahlen und Sonderzeichen.

| 000                                      | < >                             | The my.sophos.c   | om C Mitteilungen von "Sophos Home"<br>Symbolkennaciden seine u<br>Symbolkennaciden seine |
|------------------------------------------|---------------------------------|-------------------|-------------------------------------------------------------------------------------------|
|                                          | 9.00                            | C Downloads       |                                                                                           |
|                                          | Fa 🔍 🔍 🔘                        | < > Sophosinstall | Sophos Home installieren                                                                  |
| 1.00                                     | Favoriten                       |                   |                                                                                           |
|                                          | AirDrop                         |                   |                                                                                           |
| 1.1.1                                    | A Programme                     | Sophos Installer  | Konto orstollon                                                                           |
|                                          | C 🚍 Schreibtisch                | Components        | KUILU EISLEIIEIT                                                                          |
| 1000                                     | C Dokumente                     |                   | F-Mail                                                                                    |
| 1.00                                     | Or ( Downloads                  |                   | Email@h-da.de                                                                             |
| 1.1.1.1.1.1.1.1.1.1.1.1.1.1.1.1.1.1.1.1. | Orte                            |                   | Konnuct                                                                                   |
|                                          | Netzwerk                        |                   | Kennwort                                                                                  |
| 1.1.1                                    | Tags                            |                   | Ŵ                                                                                         |
| in the second second                     | e e Rot                         |                   | Ich möchte Angebote und Promotion-Informationen                                           |
|                                          | • Orange                        |                   | zu Sophos-Produkten und -Services erhalten.                                               |
|                                          | Gelb                            |                   |                                                                                           |
|                                          |                                 |                   |                                                                                           |
|                                          |                                 |                   |                                                                                           |
|                                          |                                 |                   |                                                                                           |
|                                          |                                 |                   |                                                                                           |
|                                          |                                 |                   |                                                                                           |
| 1997-2023 Sop                            | hos Ltd. Alle Rechte vorbehalte | èn.               | Deutsch - Support Rechtliche Hinweise Datenschutz Cookies -0                              |

10. Sie erhalten nun eine E-Mail von Sophos Home mit einem 6-stelligen Bestätigungscode, welchen Sie im folgenden Fenster eingeben und auf "E-Mail bestätigen" klicken.

| 5 Sopho | os Home Premium Trial | _ × |
|---------|-----------------------|-----|
|         | < Zurück              |     |
|         | Code erneut senden    |     |
|         |                       |     |

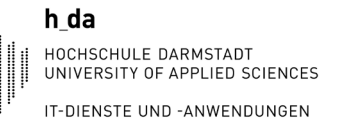

11. Danach öffnet sich ein Fenster für die Berechtigungen von Sophos und nach der Aktivierung der Sophos Dienste müssen Sie ihren Mac neu starten, das wars.

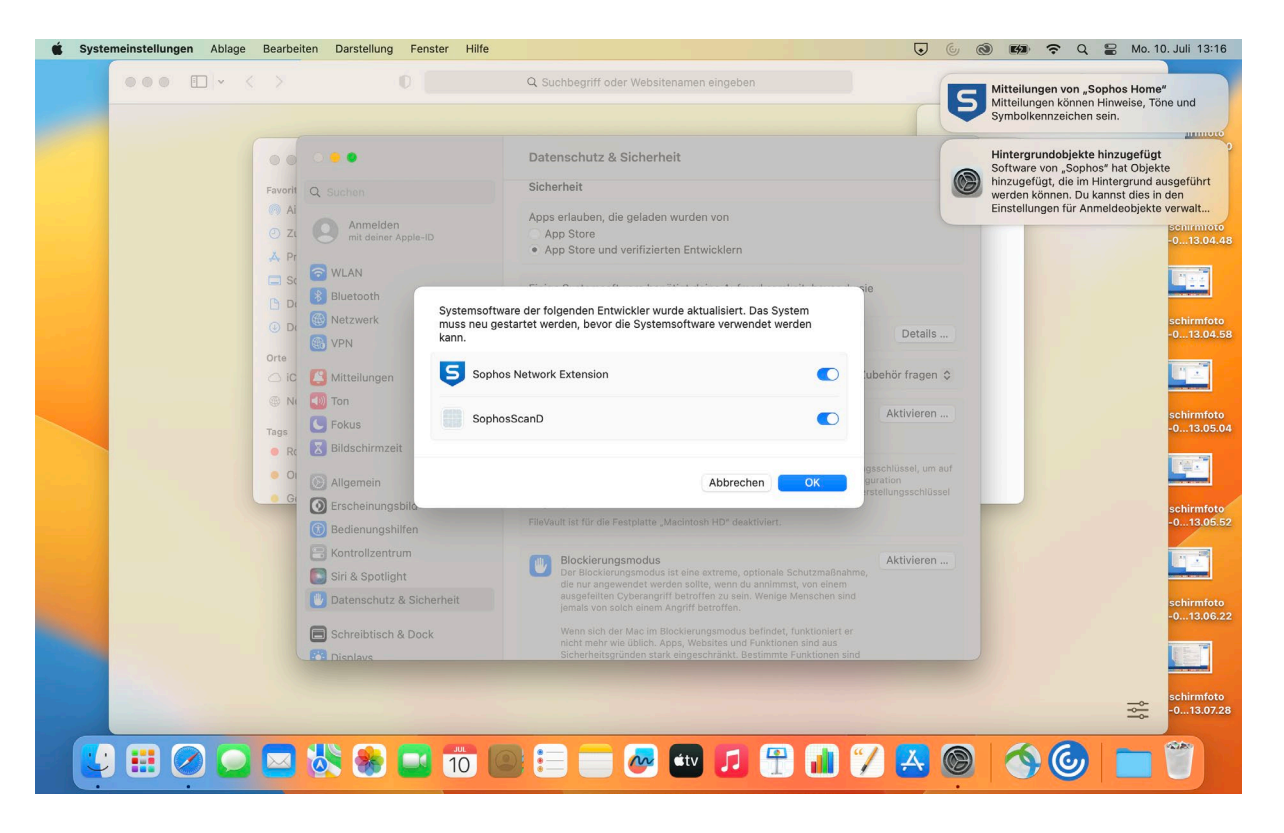